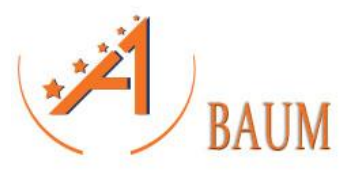

### AKDENIZ ÜNİVERSİTESİ ENSTİTÜ PROGRAMI

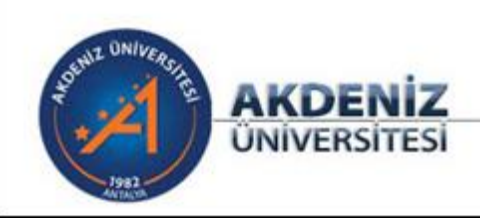

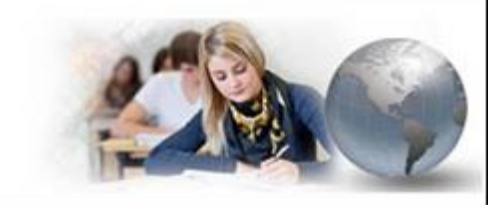

BİLGİSAYAR BİLİMLERİ ARAŞTIRMA VE UYGULAMA MERKEZİ

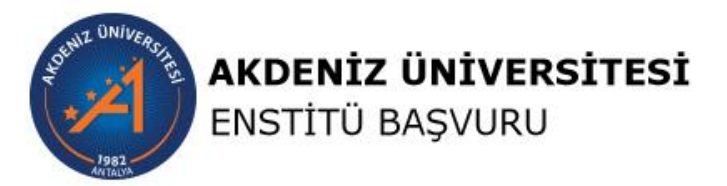

A Anasayfa 🍾 İletişim 🗰 Tarihler 🔠 Başvuru Şartları

#### M Duyurular

Kayıt kılavuzu

Lütfen istenilen belgeleri sisteme yüklemeyi unutmayınız

Sınav tarihlerinden önce sistemde yayınlanacak olan sınav giriş belgelerini çıktı almayı unutmayınız.

Lütfen başvuru durumunuzu sistemden takip ediniz.

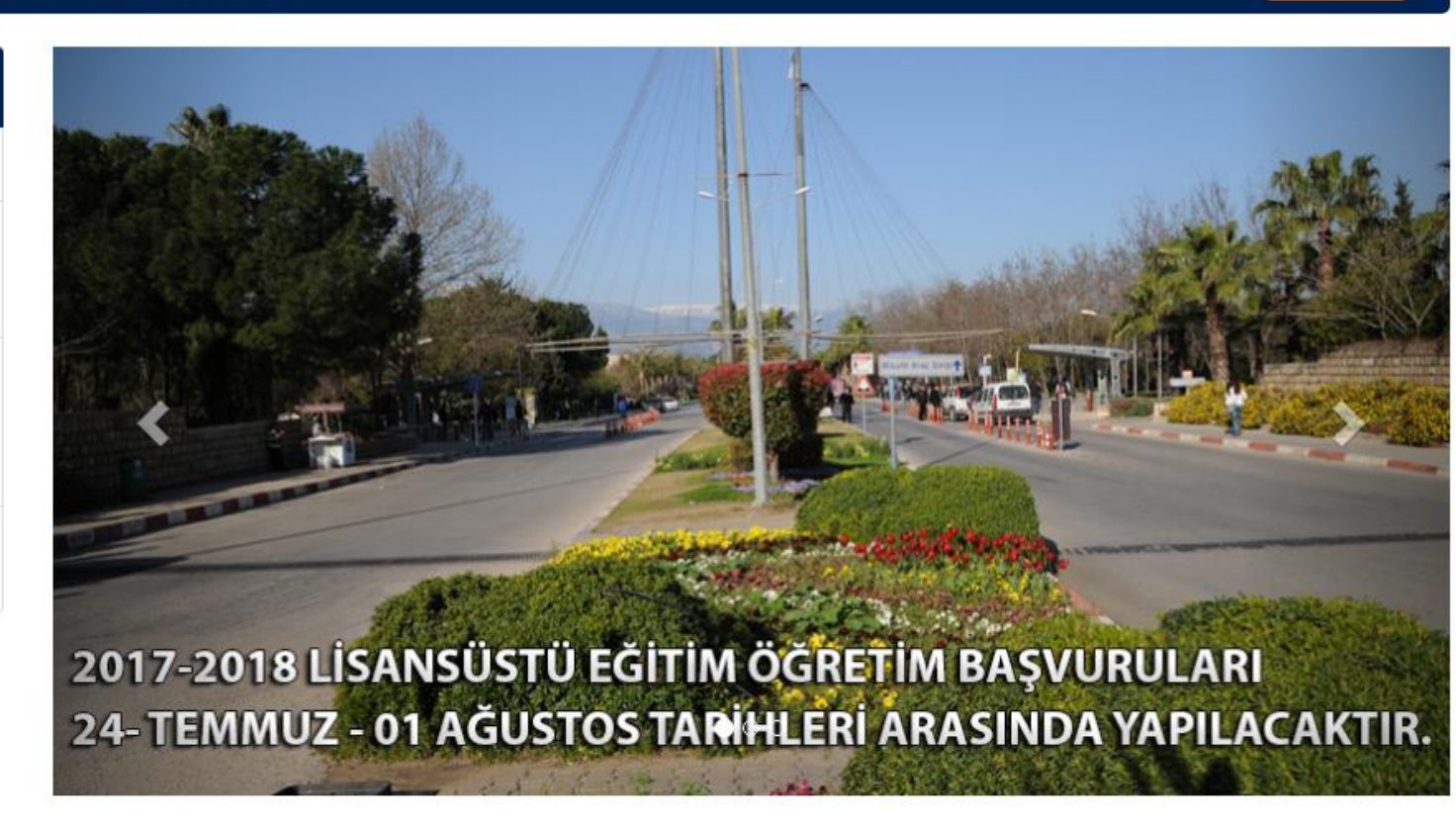

Dil Secimi:

Giris

✓ Akdeniz Üniversitesi Enstitü Başvuru Programına <u>https://bys.akdeniz.edu.tr/enstitu/</u> adresinden ulaşabilirsiniz.

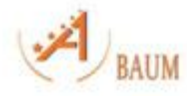

## ENSTİTÜ BAŞVURULARI (TANITIM)

- ✓ Akdeniz Üniversitesi Enstitü Başvuru Programına <u>https://bys.akdeniz.edu.tr/enstitu/</u> adresinden ulaşabilirsiniz.
- ✓ Web sitemizde Enstitü Başvuru Koşullarına, Enstitü İletişim Adreslerine ve Enstitü Akademik Takvimine rahatlıkla ulaşabilirsiniz.
- ✓ Kullanıcı özgeçmişi oluşturabilir ve bu özgeçmiş işlemine göre istediğiniz enstitüye başvurunuzu online olarak gerçekleştirebilirsiniz.

#### ÖNEMLİ UYARI1:

✓ Yanlış ya da eksik evrak yüklemeniz halinde işleminiz geçersiz sayılacatır. Lütfen girdiğiniz bilgilerin doğruluğuna dikkat edin.

#### ÖNEMLİ UYARI2:

✓ İlgili enstitünün sizden istediği evrakları sisteme eksiksiz ve doğru bir şekilde yüklemeniz gerekmektedir. Dosya uzantılarınızın PDF olması zorunludur.

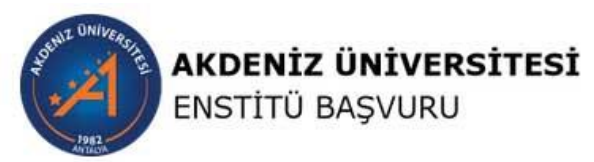

| l Anasayfa 📞 İletişim 🗮 Tarihler 🗮 Başvu                                    | ıru Şartları                              | ←] Giriş Yap Kayıt Ol              |  |  |  |
|-----------------------------------------------------------------------------|-------------------------------------------|------------------------------------|--|--|--|
| kdeniz Üniversitesi                                                         |                                           |                                    |  |  |  |
| tişim Bilgileri                                                             | FEN BILIMLER                              | I ENSTITÜSÜ İDARİ PERSONEL         |  |  |  |
| www.akdeniz.edu.tr                                                          | İletişim                                  | ePosta                             |  |  |  |
| r Akdeniz Oniversitesi Dumiupinar Buivan 07056<br>ampus / Antalya / Türkiye | Ohttp://fenbilim.akdeniz.edu.tr/          | fenbilimleri@akdeniz.edu.tr        |  |  |  |
|                                                                             | SOSYAL BİLİMLI                            | ER ENSTİTÜSÜ İDARİ PERSONEL        |  |  |  |
|                                                                             | Ohttp://sosyalbilim.akdeniz.edu.tr/       | sbe@akdeniz.edu.tr                 |  |  |  |
|                                                                             | EĞİTİM BİLİMLERİ ENSTİTÜSÜ İDARİ PERSONEL |                                    |  |  |  |
|                                                                             | Ohttp://egitimbilim.akdeniz.edu.tr/       | egitimbilim.akdeniz.edu.tr         |  |  |  |
|                                                                             | SAĞLIK BİLİMLE                            | Rİ ENSTİTÜSÜ İDARİ PERSONEL        |  |  |  |
|                                                                             | Ohttp://saglikb.akdeniz.edu.tr/           | saglikbil@akdeniz.edu.tr           |  |  |  |
|                                                                             | GÜZEL SANATLAR ENSTİTÜSÜ İDARİ PERSONEL   |                                    |  |  |  |
|                                                                             | Ohttp://gsenstitu.akdeniz.edu.tr/         | gse@akdeniz.edu.tr                 |  |  |  |
|                                                                             | AKDENİZ UYGARLIKLARI                      | ARAŞTIRMA ENSTİTÜSÜ İDARİ PERSONEL |  |  |  |
|                                                                             | @http://www.mediterra.org/                | esinyucel@akdeniz.edu.tr           |  |  |  |

Provide States

\* Yukarıda yer alan örnekte, enstitülerimizin İletişim Bilgileri görüntülenmektedir.

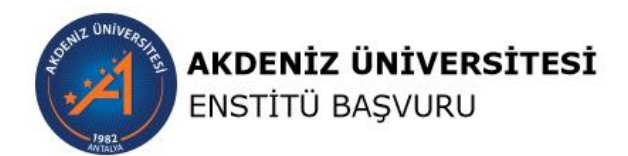

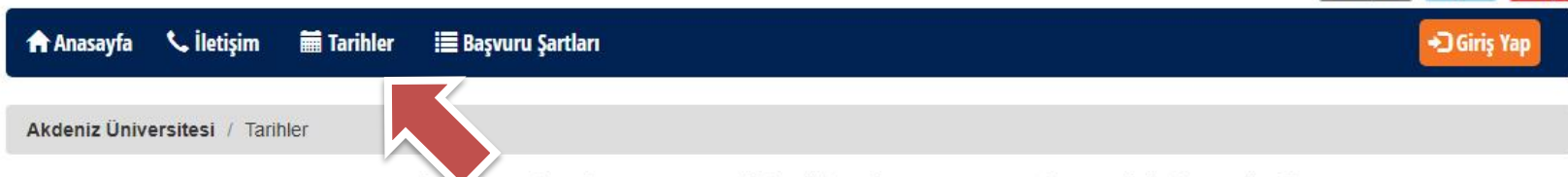

Dil Seçimi:

English Türkçe

T.C.AKDENIZ DVIVERSITESI 2017-2018 EĞITIM ÖĞRETIM YILI AKADEMIK TAKVIMI LISANSÜSTÜ

| Güz Yarıyıl      | Başvuru Kayıt                                                                                         | Bahar Yarıyıl |
|------------------|----------------------------------------------------------------------------------------------------|---------------|
| 24 Temmuz - 01   | Başvuru Tarihi                                                                                        | 02 Ocak - 10  |
| Ağustos 2017     |                                                                                                    | Ocak 2018     |
| 14-15-16 Ağustos | Giriş Sınavı Tarihi                                                                                   | 17-18 Ocak    |
| 2017             |                                                                                                    | 2018          |
| 25 Ağustos 2017  | Sınav Sonuçlarının Duyurulmasının Son Günü                                                            | 25 Ocak 2018  |
| 24 Temmuz - 01   | Yatay Geçiş Başvuru Tarihleri                                                                         | 02 - 10 Ocak  |
| Ağustos 2017     |                                                                                                    | 2018          |
| 25Ağustos 2017   | Yatay Geçiş Sonuçlarının Duyurulmasının Son Günü                                                      | 25 Ocak 2018  |
| 11-15 Eylül 2017 | Yatay Geçiş ve Yeni Kazanan Öğrencilerin Kayıt Tarihleri, Yatay Geçiş ve Devam Eden Öğrencilerin Ders | 29 Ocak - 02  |
|                  | Kayıtları,Kayıt Yenileme Tarihleri (Belge Teslimi)                                                    | Şubat 2018    |
| 18-20 Eylül 2017 | Yedek Adayların Kesin Kayıtları ve Ders Kayıtları Tarihleri                                           | 05-07 Şubat   |
|                  |                                                                                                    | 2018          |
| 18-20 Eylül 2017 | Özel Öğrenci Başvuruları                                                                              | 05-07 Şubat   |
|                  |                                                                                                    | 2018          |

© Akdeniz Üniversitesi - Bilgisayar Bilimleri Araştırma ve Uygulama Merkezi - Uygun Tarayıcılar: Google Chrome, Mozilla Firefox, Internet Explorer 10+

\* Yukarıda yer alan örnekte, enstitülerimizin 2017 – 2018 Eğitim Öğretim Yılı Akademik Takvimi görüntülenmektedir.

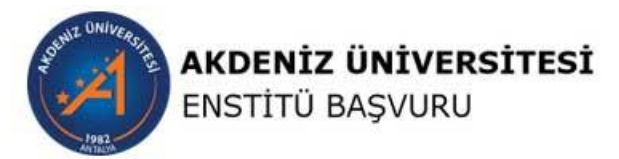

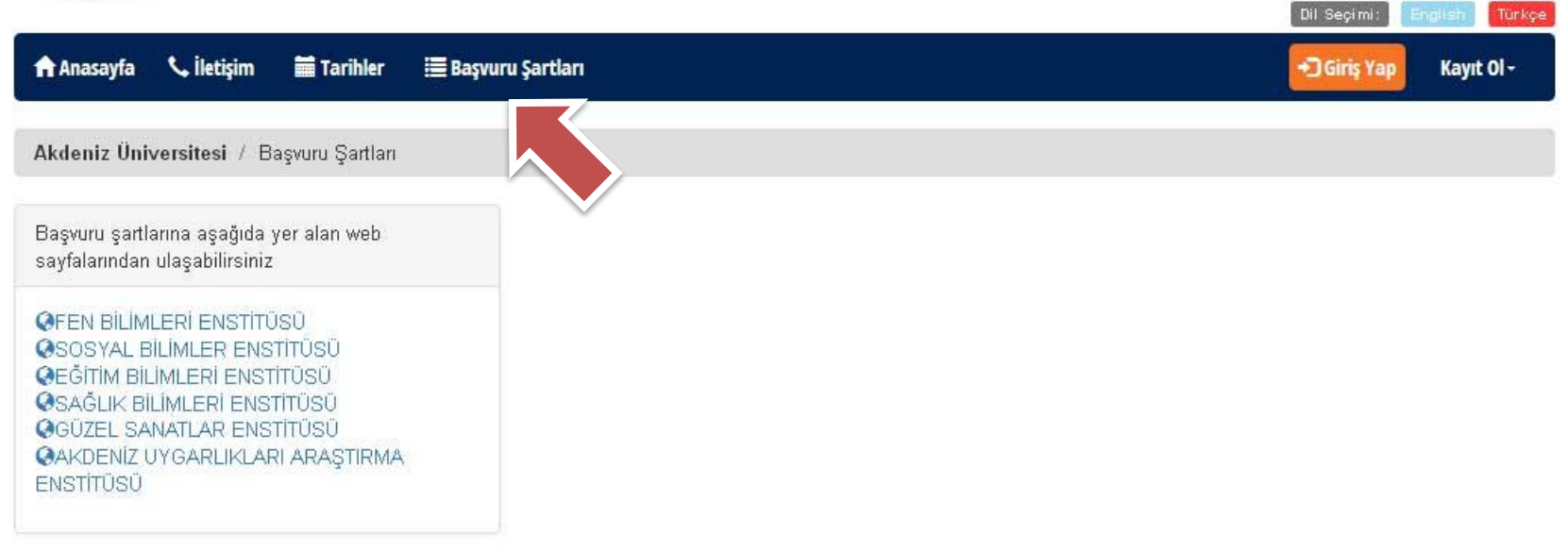

\* Yukarıda yer alan örnekte, enstitülerimizin Başvuru Şartlarına nasıl ulaşılacağı görüntülenmektedir.

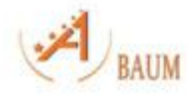

## ENSTİTÜ BAŞVURULARI (KAYIT İŞLEMLERİ)

Enstitülere Yeni Kayıt yaptıracak öğrencilerimiz KAYIT OL butonunu kullanarak işlemlerini başlatabilirler.\*

Akdeniz Üniversitesi öğrencileri ve daha önce sisteme dahil olmuş öğrencilerimiz GİRİŞ YAP butonunu kullanarak kullanıcı adı ve şifresiyle giriş yapabilirler.\*\*

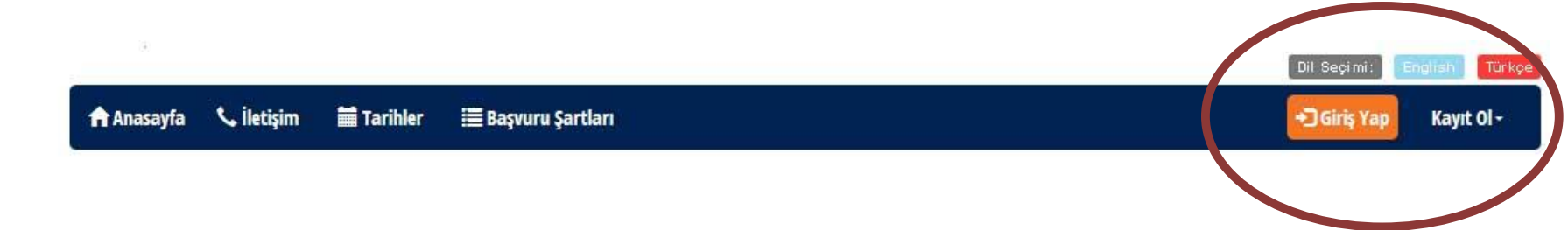

Yeni Kayıt işlemlerini başlatan öğrencilerimiz KAYIT OL seçeneğiyle T.C. Vatandaşı ya da Yabancı Uyruklu olma durumlarına göre kayıt işlemlerini başlatabilirler.

\*\*Kullanıcı Adınızı ya da Şifrenizi unutmanız durumunda Giriş Yap alanında yer alan <u>Şifremi Unuttum! Kullanıcı Adımı Unuttum!</u> linklerinden bilgilerinize ulaşabilirsiniz.

\*\*Akdeniz Üniversitesi Öğrencileri, Giriş Yap alanından sisteme girmeli ve eAkdeniz Öğrenci Portalına giriş kullanıcı adı ve şifrelerini kullanmalıdırlar.

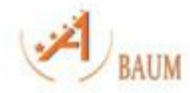

### AKDENİZ ÜNİVERSİTESİ ENSTİTÜ PROGRAMI

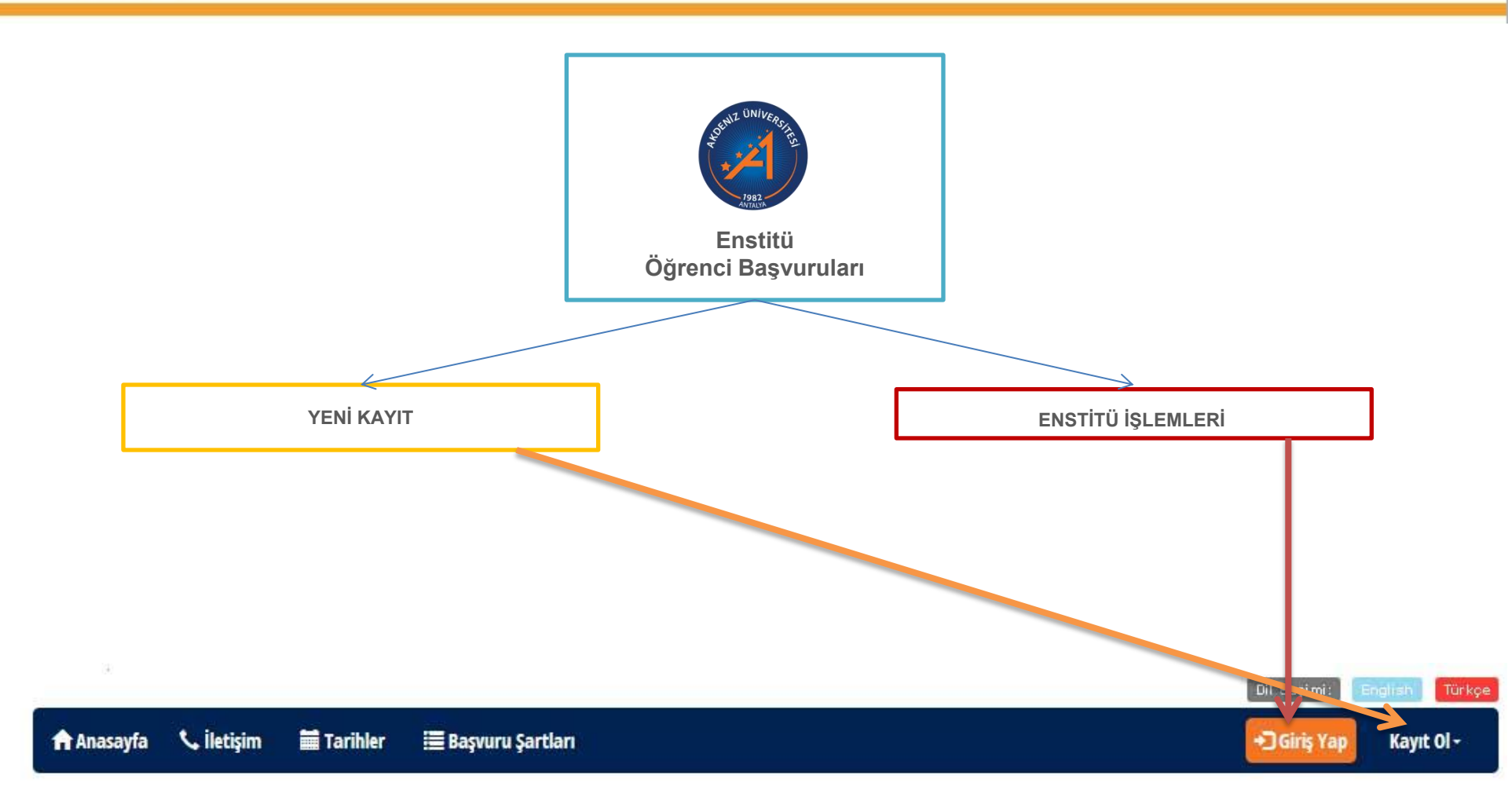

✓ Yeni kayıt yaptıracak öğrencilerimiz KAYIT OL butonunu kullanarak işlemlerini başlatabilirler.

Akdeniz Üniversitesi Öğrencileri ve Yeni Kayıt işlemlerini tamamlamış öğrencilerimiz GİRİŞ YAP butonu ile sisteme girip işlemlerini devam ettirebilirler.

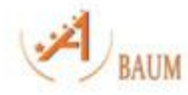

## ENSTİTÜ BAŞVURULARI (YENİ KAYIT)

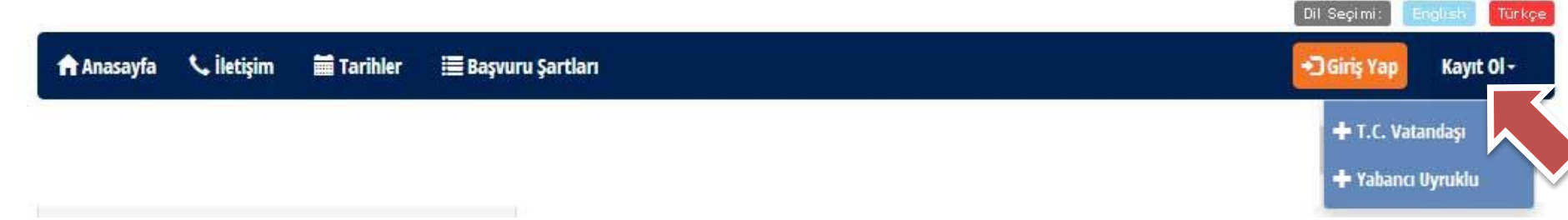

- Yeni Kayıt işlemlerini başlatan öğrencilerimiz KAYIT OL seçeneğiyle T.C Vatandaşı ya da Yabancı Uyruklu olma durumlarına göre kayıt işlemlerini başlatabilirler. Bu alanda bilgileriniz girip, şifrenizi belirleyiniz.
- Lütfen girdiğiniz bilgilerin doğruluğuna dikkat edin.

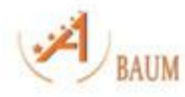

## ENSTİTÜ BAŞVURULARI YENİ KAYIT (T.C. VATANDAŞI)

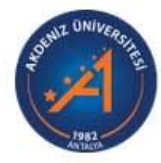

AKDENİZ ÜNİVERSİTESİ ENSTİTÜ BAŞVURU

| 🖌 Anasayfa 🕓 İletişim | 🖬 Tarihler 🔚 Başvuru 🤅                                  | artları                                                                            | +]Giriş Yap             | Kayıt Ol -        |
|-----------------------|---------------------------------------------------------|------------------------------------------------------------------------------------|-------------------------|-------------------|
| kdeniz Üniversitesi / | Kayıt Ol                                                |                                                                                    | + T.C. Vat<br>+ Yabanci | andaşı<br>Uyruklu |
|                       | Daha önce Akdeniz Ünive<br>sisteme giriş yapabilirsiniz | sitesinde kaydınız var ise yeniden kayıt olmayın. Kullanıcı adınız ve şifreniz ile |                         |                   |
|                       | T.C Kimlik Numarası                                     | *****                                                                              |                         |                   |

Dil Secimi English Türke

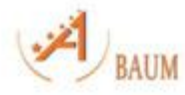

## ENSTİTÜ BAŞVURULARI YENİ KAYIT (TC VATANDAŞI)

Akdeniz Üniversitesi / Kayıt Ol

Daha önce Akdeniz Üniversitesinde kaydınız var ise yeniden kayıt olmayın. Kullanıcı adınız ve şifreniz ile sisteme giriş yapabilirsiniz.

| Kullanıcı Adı   | Kullanıcı Adı   |
|-----------------|-----------------|
| E-Posta         | E-Posta         |
| Şifre           | Şifre           |
| Şifre (Tekrar)  | Şifre (Tekrar)  |
| Güvenlik Sorusu | Güvenlik Sorusu |
| Cevabı          | Cevabi          |
|                 | Kayıt Ol        |

## ENSTİTÜ BAŞVURULARI YENİ KAYIT (YABANCI UYRUKLU)

| 🕈 Anasayfa 📏 İletişim    | 🚞 Tarihler 🛛 🗮 Başvuru Ş                                 | jartları                                                                           | → Giriş Yap Kayıt Ol -                |
|--------------------------|----------------------------------------------------------|------------------------------------------------------------------------------------|---------------------------------------|
| Akdeniz Üniversitesi / K | ayıt Ol                                                  |                                                                                    | + T.C. Vatandaşı<br>+ Yabancı Uyruklu |
|                          | Daha önce Akdeniz Üniver<br>sisteme giriş yapabilirsiniz | sitesinde kaydınız var ise yeniden kayıt olmayın. Kullanıcı adınız ve şifreniz ile |                                       |
|                          | Pasaport No /<br>Vatandaşlık No                          | Pasaport No / Vatandaşlık No                                                       |                                       |
|                          | İsim                                                     | Isim                                                                               |                                       |
|                          | Soyisim                                                  | Soyisim                                                                            |                                       |
|                          | Doğum Tarihi                                             |                                                                                    |                                       |
|                          | Cinsiyet                                                 | Cinsiyet                                                                           |                                       |
|                          | Ülke                                                     | Ülke                                                                               | *                                     |
|                          | Kullanıcı Adı                                            | Kullanıcı Adı                                                                      |                                       |
|                          | E-Posta                                                  | E-Posta                                                                            |                                       |
|                          | Şifre                                                    | Şifre                                                                              |                                       |
|                          | Şifre (Tekrar)                                           | Şifre (Tekrar)                                                                     |                                       |
|                          | Güvenlik Sorusu                                          | Güvenlik Sorusu                                                                    |                                       |
|                          | Cevabı                                                   | Сеуарі                                                                             |                                       |

#### Akdeniz Üniversitesi / Kayıt Ol

Kullanıcı kaydınız başarı ile gerçekleşti. Yönlendiriliyorsunuz... 1 saniye...

Daha önce Akdeniz Üniversitesinde kaydınız var ise yeniden kayıt olmayın. Kullanıcı adınız ve şifreniz ile sisteme giriş yapabilirsiniz.

| Pasaport No /<br>Vatandaşlık No |   |
|---------------------------------|---|
| İsim                            |   |
| Soyisim                         |   |
| Doğum Tarihi                    | 1 |
| Cinsiyet                        |   |
| Ülke                            |   |
| Kullanıcı Adı                   |   |
| E-Posta                         |   |
| Şifre                           |   |
| Şifre (Tekrar)                  |   |
| Güvenlik Sorusu                 |   |
| Cevabı                          |   |

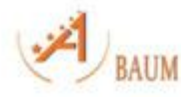

### AKDENIZ ÜNIVERSITESI ENSTITÜ PROGRAMI

| AKDENİZ Ü<br>ENSTİTÜ BA    | <b>ÜNİVERSİTESİ</b><br>AŞVURU           |                                              |             |                  |
|----------------------------|-----------------------------------------|----------------------------------------------|-------------|------------------|
|                            | alaa ahaa ahaa ahaa ahaa ahaa ahaa ahaa |                                              | Dil Seçimi  | : English Türkçe |
| 🕈 Anasayfa 🔍 İletişim 🗮 Ta | arihler 🔚 Başvuru Şartl                 | arı                                          | • ) Giriş Y | ap Kayıt Ol-     |
|                            |                                         | Kullanici Adi                                |             |                  |
|                            |                                         | Şifre                                        |             |                  |
|                            |                                         | Şifremi Ünuttum!<br>Kullanıcı Adımı Ünuttum! |             |                  |
|                            | 1                                       | uiks                                         |             |                  |
|                            | 8                                       | 🕽 Güvenlik Kodunu Yenile                     |             |                  |
|                            |                                         | Güvenlik Kodu                                |             |                  |
|                            |                                         | Giriş Yap                                    |             |                  |

© Akdeniz Üniversitesi - Bilgisayar Bilimleri Araştırma ve Uygulama Merkezi - Uygun Tarayıcılar: Google Crome, Firefox, Explorer 10+

\* Yeni kayıt yaptıran öğrencilerimiz ve daha önce kayıt yaptırmış öğrencilerimiz bu sayfaya yönlendirileceklerdir. Kullanıcı adınız ve şifrenizle sisteme girip işlemlerinizi devam ettirebilirsiniz. Şifrenizi ya da kullanıcı adınızı unuttuysanız hatırlatma linklerini kullanabilirsiniz.

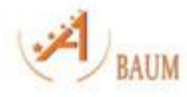

## ENSTİTÜ BAŞVURULARI (Giriş Yap)

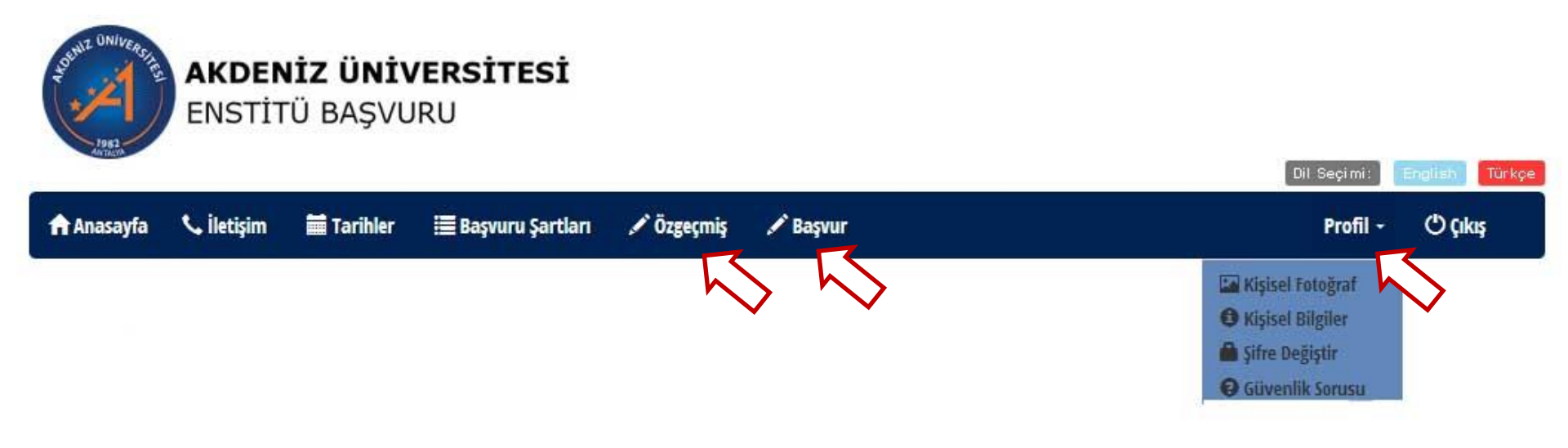

- Akdeniz Üniversitesi Enstitü Programına GİRİŞ YAPTIĞINIZDA karşınıza 3 yeni alan gelecektir. Profil Özgeçmiş Başvur. Bu alanların eksiksiz doldurulması zorunludur.
- ✓ Profil ve Özgeçmiş alanları doldurulmadan Başvur seçeneğinde işlem yapamazsınız.

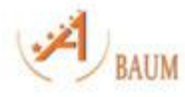

## ENSTİTÜ BAŞVURULARI (PROFİL)

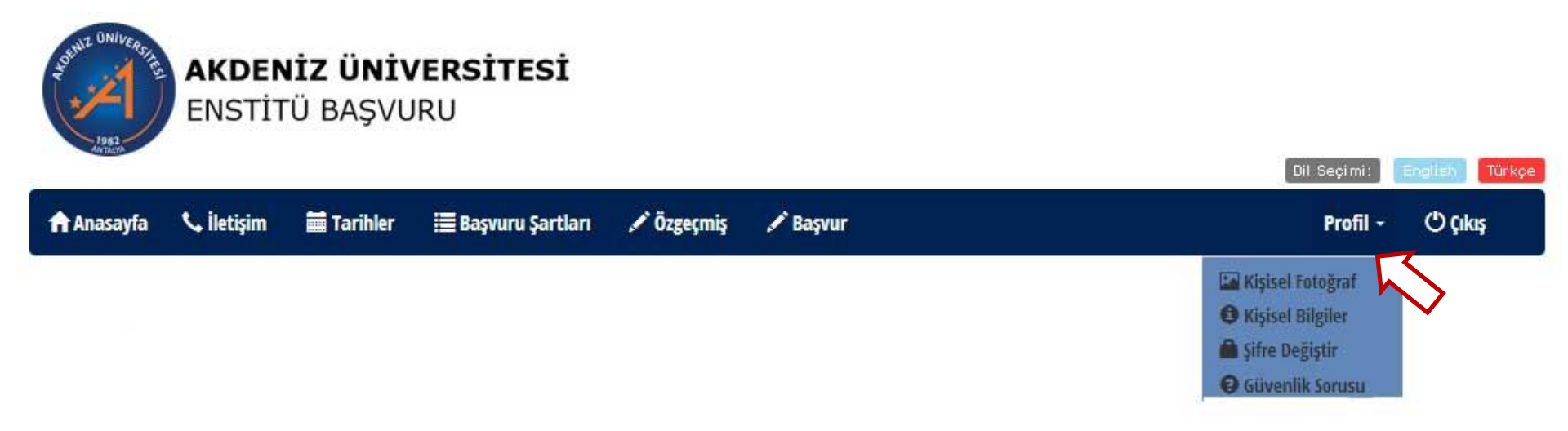

 Akdeniz Üniversitesi Enstitü Programına kayıtlı öğrencilerimizin PROFİL butonu ile kişisel bilgilerini güncellemeleri ZORUNLUDUR.

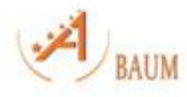

## AKDENİZ ÜNİVERSİTESİ ENSTİTÜ PROGRAMI

## ENSTİTÜ BAŞVURULARI (ÖZGEÇMİŞ)

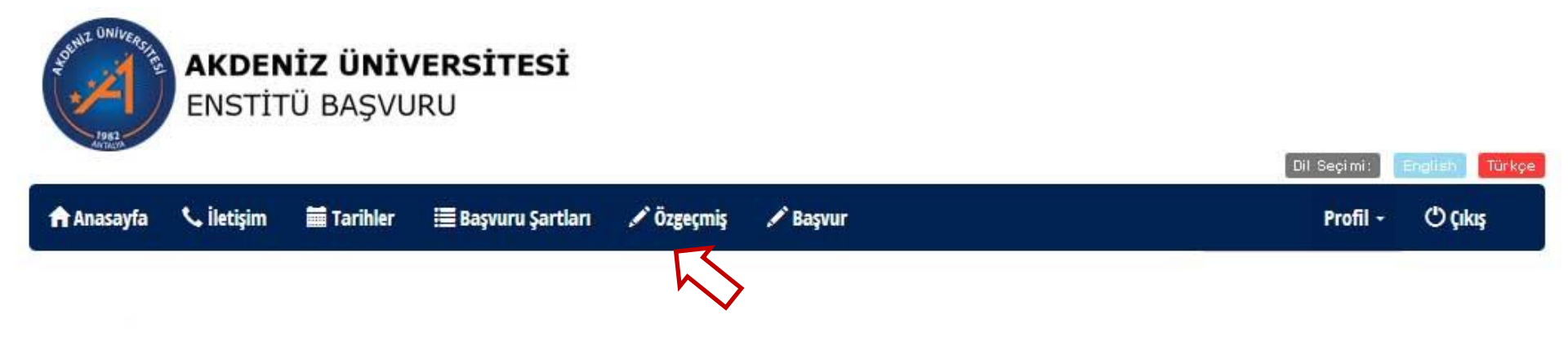

 Akdeniz Üniversitesi Öğrencileri ve Yeni Kayıt işlemlerini tamamlamış öğrencilerimiz kullanıcı adı ve şifreleriyle sisteme girdiklerinde karşılarına <u>otomatik olarak</u> ÖZGEÇMİŞ FORMU gelecektir. Bu alanda bilgileriniz girip, istenen evrakları yükleyebilirsiniz.

✓ Dosya yükleme işlemlerinde dosya uzantılarınızın PDF olması zorunludur.

Yanlış ya da eksik evrak yüklemeniz halinde işleminiz geçersiz sayılacatır. Lütfen girdiğiniz bilgilerin doğruluğuna dikkat edin.

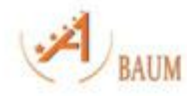

## ÖRNEK (ÖZGEÇMİŞ)

| Kişisel Bilgilı       | eri                    |                     |                                         |                        |                            |               |             |               |       |
|-----------------------|------------------------|---------------------|-----------------------------------------|------------------------|----------------------------|---------------|-------------|---------------|-------|
| Adı                   | Soyadi                 | Aday No             | Doğum Tar                               | ihi                    | Doğum Yeri                 | Uyru          | uğu         | Cinsiy        | eti   |
| antalya6              | te <i>s</i> t6         | 677765              | 2016-07-13                              |                        |                            | Baha          | amalar      | Kadın         |       |
|                       |                        |                     |                                         |                        |                            |               |             |               |       |
| Eğitim Bilgile        | eri                    |                     |                                         |                        |                            |               |             |               |       |
| • Lütfen e            | eğitim belgelerinizi : | sisteme PDF formati | nda yüklemeyi unutm                     | iayınız. Aksi takdirde | e eğitim bilgileriniz ve l | başvurunuz on | aylanmayaca | aktır.        |       |
| Eğitim düzeyi         | Mezuniye               | t tarihi Oniv       | ersite Bölüm                            | Not ortalamas          | ı Mezuniyet s              | üresi         | Belgeler    | Düzenle       | Sil   |
|                       |                        |                     |                                         |                        |                            |               |             |               | OBE   |
|                       |                        |                     |                                         |                        |                            |               |             |               |       |
| Bilimsel Faa          | liyetler               |                     |                                         |                        |                            |               |             |               |       |
| Bilimsel Faaliy       | yetler                 |                     |                                         | Açıklama               |                            | Tarih         |             | Düzenle       | Sil   |
|                       |                        |                     |                                         |                        |                            |               |             |               | OBIE  |
|                       |                        |                     |                                         |                        |                            |               |             |               |       |
| Yabancı Dil           |                        |                     |                                         |                        |                            |               |             |               |       |
| Yabancı Dil           |                        |                     |                                         | Açıklama               |                            |               |             | Düzenle       | Sil   |
|                       |                        |                     |                                         |                        |                            |               |             |               | OBIE  |
|                       |                        |                     |                                         |                        |                            |               |             |               | C     |
| İş Deneyimle          | eri                    |                     |                                         |                        |                            |               |             |               |       |
| Denevim Türü          |                        | Kurum adı           | Onvan                                   | Başlangıc              | Bitis                      | Açıkları      | na          | Düzenle       | Sil   |
|                       |                        |                     |                                         |                        |                            |               |             |               |       |
|                       |                        |                     |                                         |                        |                            |               |             |               | OER   |
| Sinav <u>Bilgiler</u> | ri l                   |                     |                                         |                        |                            |               |             |               |       |
|                       |                        |                     |                                         |                        |                            |               |             |               |       |
| • Lütfen e            | eğitim belgelerinizi   | sisteme PDF formati | nda yüklemeyi unutm                     | ayınız. Aksi takdirde  | e eğitim bilgileriniz ve l | başvurunuz on | aylanmayaca | aktır.        |       |
| Sinav                 | Sinav Tari             | ibi                 | Sinav Bölü                              | mü                     | Puan                       |               | Belgeler    | Düzenle       | Sil _ |
|                       | 19103-9919156          |                     | 0.0000000000000000000000000000000000000 | 12258                  | 1002000                    |               | 11-17-1203  | 1.2855.286626 |       |

OBE

### Örnek1:

| Eğitim Mezuniyet Üniversite Bölüm Not Mezuniyet Belgeler Düzenle düzeyi | Sil |
|-------------------------------------------------------------------------|-----|

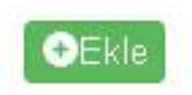

Ekle seçeneğini tıkladığınızda girmeniz gereken bilgiler

#### Eğitim düzeyi\*

Lütfen Seçiniz

#### Mezuniyet tarihi\*

#### Üniversite\*

Lütfen Seçiniz

#### Bölüm\*

Lütfen Seçiniz

#### Not ortalamasi\*

#### Lütfen diploma not ortalaması 100'lük sistemde giriniz!

ØÜniversitenizin 100'lük not dönüşüm tablosu yoksa YÖK'ün 100'lük not dönüşümü için tıklayınız!

Not ortalaması

#### Mezuniyet süresi\*

Lütfen Seçiniz

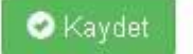

### Kaydet seçeneğini tıkladığınızda girmeniz gereken bilgiler

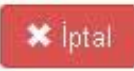

### Eğitim Bilgileri

| Lisans 2015-12-25 Taşrin<br>(Suriye)<br>Üniversitesi Uluslararası<br>İlişkiler | Eğitim<br>düzeyi | Mezuniyet<br>tarihi | Üniversite                         | Bölüm                                          | Not<br>ortalaması | Mezuniyet<br>süresi | Belgeler       | Düzenle       | Sil   |
|--------------------------------------------------------------------------------|------------------|---------------------|------------------------------------|------------------------------------------------|-------------------|---------------------|----------------|---------------|-------|
|                                                                                | Lisans           | 2015-12-25          | Taşrin<br>(Suriye)<br>Üniversitesi | AB Siyaseti<br>ve<br>Uluslararası<br>İlişkiler | 90.0              | 4                   | Yüklenen Belge | ler / Düzenle | S Sil |
|                                                                                | 4                |                     |                                    |                                                |                   |                     |                |               | €Ekle |

🖍 Yüklenen Belgeler

Dosya yükleme işlemini buradan yapabilirsiniz. Yüklediğiniz belgenin doğruluğunu kontrol edin. PDF uzantılı dosya olması zorunludur.

### Örnek2:

| Sınav Bi | lgileri      |              |      |          |         |       |
|----------|--------------|--------------|------|----------|---------|-------|
| Sınav    | Sınav Tarihi | Sınav Bölümü | Puan | Belgeler | Düzenle | Sil   |
|          |              |              |      |          |         | GEkle |

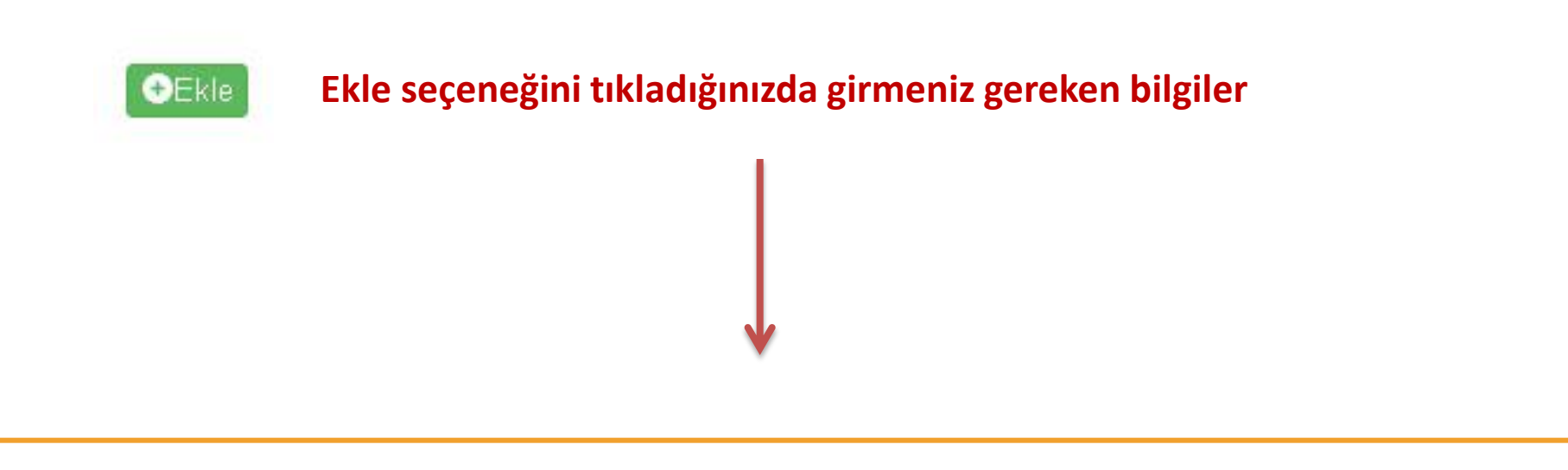

| S | 1 | 1 | ì | a | ١ | ľ | • |
|---|---|---|---|---|---|---|---|
|   |   |   |   |   |   |   |   |

Lütfen Seçiniz

#### Sınav Bölümü

Sinav Tarihi\*

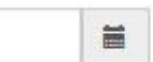

#### Sinav Yılı

Sinav Yili... 2015,2014 vb.

#### Sinav Dönemi

| Lütfen Seçiniz |
|----------------|
|----------------|

#### Puan'

Puan

Yükleyeceğiniz belgenin .pdf uzantılı olması zorunludur.

Sınav Belgelerini Buradan Yükleyebilirsiniz. Yüklediğiniz belgenin doğruluğunu kontrol edin. PDF uzantılı dosya olması zorunludur.

Gözat... Hiç)ir dosya seçilmedi.

Kaydet

Sinav Belgesi

### Kaydet seçeneğini tıkladığınızda girmeniz gereken bilgiler

v

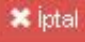

| Sınav | Sınav Tarihi | Sınav Bölümü     | Puan | Sınav Belgesini Eklemek içir<br>tıklayınız! | Düzenle   | Sil   |
|-------|--------------|------------------|------|---------------------------------------------|-----------|-------|
| UDS   | 2015-12-02   | Yabancı Dil      | 90.0 | 🖍 Yüklenen Belgeler                         | 🖍 Düzenle | 🙁 Sil |
| ALES  | 2015-12-10   | ALES-EşitAğırlık | 90.0 | 🖍 Yüklenen Belgeler                         | / Düzenle | 😮 Sil |

#### 🧪 Yüklenen Belgeler

Dilati

Dosya yükleme işlemini buradan da yapabilirsiniz. Yüklediğiniz belgenin doğruluğunu kontrol edin. PDF uzantılı dosya olması zorunludur.

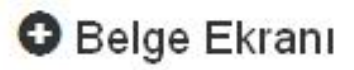

| Dosya Numarası | Sinav | Yıl  | Dönem    | Durumu            | Açıklama | #                |
|----------------|-------|------|----------|-------------------|----------|------------------|
| 150398         | 2015  | ALES | İlkbahar | Kontrol Ediliyor. |          | Q Görün Ve 🗙 Sil |

| Sınav Bilgileri |              |                  |      |                     |           |      |  |  |
|-----------------|--------------|------------------|------|---------------------|-----------|------|--|--|
| Sinav           | Sınav Tarihi | Sınav Bölümü     | Puan | Belgeler            | Düzenle   | Sil  |  |  |
| ALES            | 2015-12-02   | ALES-EşitAğırlık | 90.0 | 🖍 Yüklenen Belgeler | 🖍 Düzenle | OSi  |  |  |
| UDS             | 2015-12-01   | Yabancı Dil      | 90.0 | 🖌 Yüklenen Belgeler | 🖌 Düzenle | O Si |  |  |

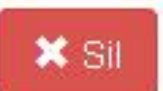

Yüklediğiniz belgeleri silmek için ilk olarak yüklediğiniz alana (belge ekranı) gelin ve ilgili dokümanı silin. Daha sonra hangi bilgi alanındaysanız o alanı silebilirsiniz.

# **BELGE YÜKLEDİYSENİZ**

İlk olarak yüklediğiniz belgeyi silmelisiniz!!!

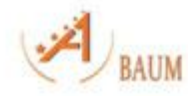

## ENSTİTÜ BAŞVURULARI (BAŞVUR)

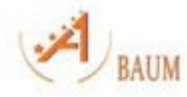

## AKDENİZ ÜNİVERSİTESİ ENSTİTÜ PROGRAMI

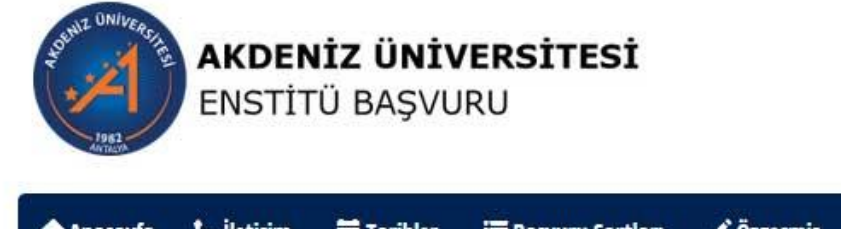

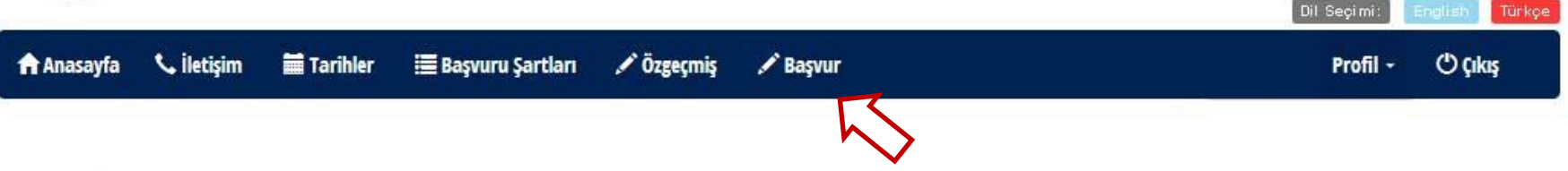

- Profil Bilgilerini girdikten ve Özgeçmiş formunu doldurduktan sonra BAŞVUR sekmesi aktif hale gelecektir. Buradan ENSTİTÜ BAŞVURUSU yapabilirsiniz.
- Başvuru yapabilmek için, lütfen Profil menüsünden profil resminizi ve kişisel bilgilerinizi, Özgeçmiş menüsünden özgeçmiş bilgilerinizi doldurunuz!
- ✓ Profil bilgilerini ve Özgeçmiş Bilgilerini girmeden Başvur Alanı aktif olmaz.

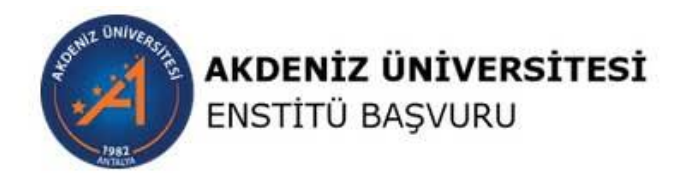

| nasayfa                                                               | 📞 İletişim                                                | 🛗 Tarihler                                                            | 🗏 Başvuru Şa                                                        | rtları 🖌 Özgeçmiş                                                              | 🖋 Başvur                                                                                         |                             | Profil -                      | () Çıkış |
|-----------------------------------------------------------------------|-----------------------------------------------------------|-----------------------------------------------------------------------|---------------------------------------------------------------------|--------------------------------------------------------------------------------|--------------------------------------------------------------------------------------------------|-----------------------------|-------------------------------|----------|
|                                                                       |                                                           |                                                                       | Ak                                                                  | deniz Üni∨ersil                                                                | tesi Enstitü Baş∨urula                                                                           | ITI                         |                               |          |
| şvuru Bilg                                                            | ileri                                                     |                                                                       |                                                                     |                                                                                |                                                                                                  |                             |                               |          |
|                                                                       |                                                           |                                                                       |                                                                     |                                                                                |                                                                                                  |                             |                               |          |
| Lütfen                                                                | başvuru duru                                              | umunuzu sistem                                                        | den takip edini                                                     | Z.                                                                             | and the second second                                                                            |                             |                               |          |
| <ul> <li>Lütfen</li> <li>Lütfen</li> <li>Sinav t</li> </ul>           | başvuru duru<br>istenilen bel<br>tarihlerinden            | umunuzu sistem<br>Igeleri özgeçmiş<br>önce sistemde :                 | den takip edini<br>ekranında yükl<br>yayınlanacak o                 | z.<br>Iemeyi unutmayınız. Al<br>Ian sınav giriş belgeleni                      | csi takdirde bilgileriniz ve başvurunı<br>izi çıktı almayı unutmayınız.                          | uz onaylanmayac             | aktır.                        |          |
| <ul> <li>Lütfen</li> <li>Lütfen</li> <li>Sinav t</li> </ul> Başvuru K | başvuru duru<br>istenilen bel<br>tarihlerinden<br>ayıt No | umunuzu sistem<br>Igeleri özgeçmiş<br>önce sistemde y<br>Başvuru Yılı | den takip edini<br>ekranında yükl<br>yayınlanacak o<br><b>Birim</b> | z.<br>Iemeyi unutmayınız. Al<br>Ian sınav giriş belgeleni<br>Başvurulan Eğitin | csi takdirde bilgileriniz ve başvurun<br>izi çıktı almayı unutmayınız.<br>n Düzeyi Anabilim Dalı | uz onaylanmayac<br>Açıklama | aktır.<br>Enstitü Onay Durumu | #        |

Dil Seçimi:

Enstitü Başvurusu için <u>Profil menüsünden</u> profil resminizi ve kişisel bilgilerinizi, <u>Özgeçmiş menüsünden</u> özgeçmiş bilgilerinizi doldurmanız ZORUNLUDUR!

✓ Enstitü Başvurusu için **EKLE** butonunu tıklayarak hangi enstitüye başvurmak istediğinizi belirtmeniz gerekmektedir.

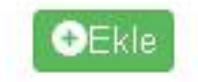

Ekle seçeneğini tıkladığınızda girmeniz gereken bilgiler

#### +Başvuru Bilgileri Ekleme Ekranı

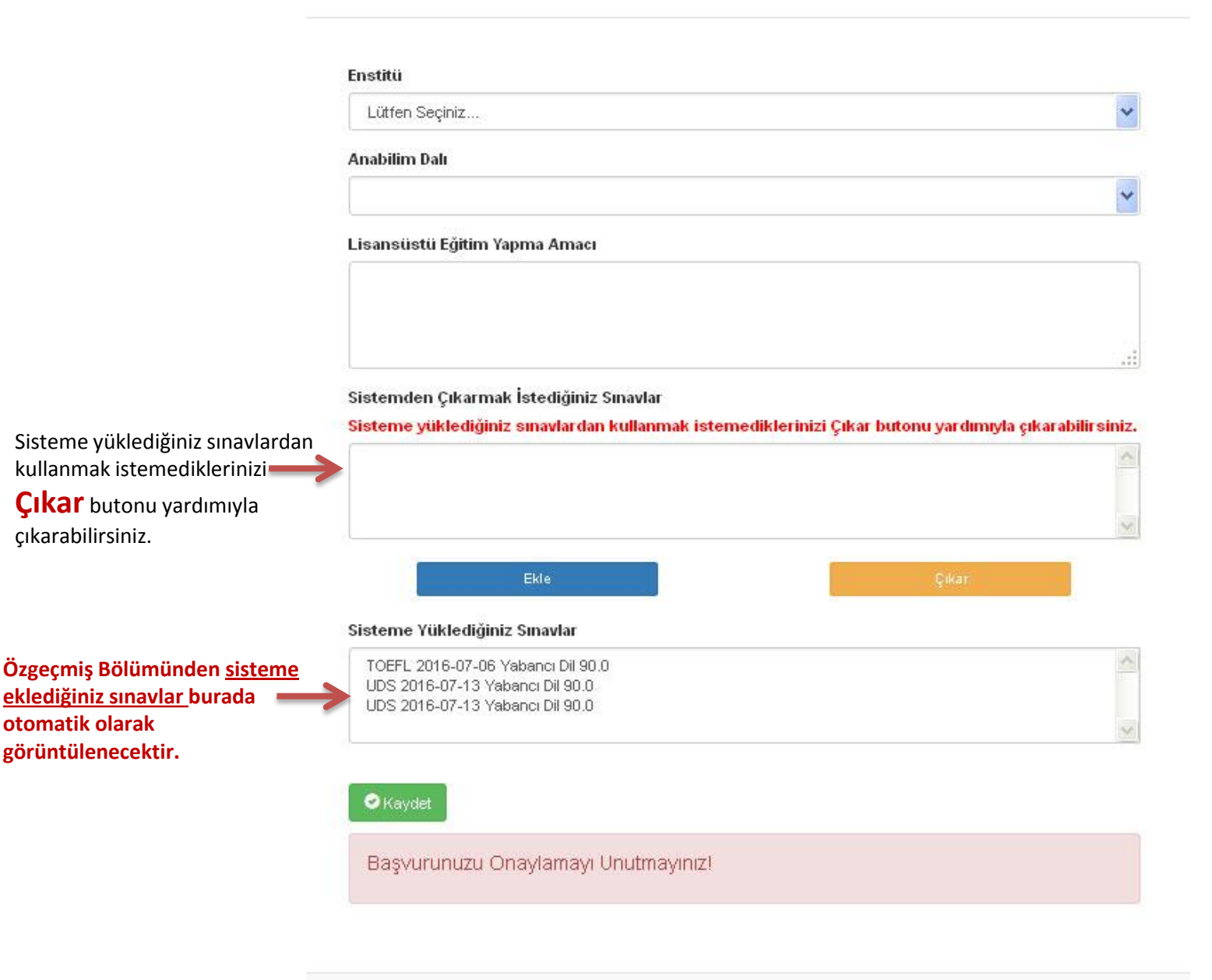

#### Başvuru Bilgileri

- Lütfen başvuru durumunuzu sistemden takip ediniz.
- Lütfen istenilen belgeleri özgeçmiş ekranında yüklemeyi unutmayınız. Aksi takdirde bilgileriniz ve başvurunuz onaylanmayacaktır.
- Sınav tarihlerinden önce sistemde yayınlanacak olan sınav giriş belgelenizi çıktı almayı unutmayınız.

| Başvuru<br>Kayıt No | Başvuru Yılı         | Birim                         | Başvurulan Eğitim<br>Düzeyi | Anabilim Dalı                                              | Açıklama | Enstitü Onay<br>Durumu | #                                        |
|---------------------|----------------------|-------------------------------|-----------------------------|------------------------------------------------------------|----------|------------------------|------------------------------------------|
| 2888                | 2015 - 2016<br>Bahar | Eğitim Bilimleri<br>Enstitüsü | Tezsiz Yüksek Lisans        | Eğitim Bilimleri Eğitimde Ölçme ve<br>Değerlendirme Tezsiz |          | Yeni Başvuru           | ✓ Kontrol ve Onay<br>✓ Düzenle<br>İncele |
|                     |                      | в                             | aşvuru Yapmak için E        | Ekle Butonunu Tıklayınız!                                  |          |                        | OE                                       |

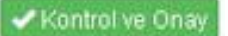

Enstitü Onay durumu YENİ BAŞVURU şeklinde belirlenmiştir. Başvurunuzu inceleyip, düzenleyebilirsiniz.
 Kontrol ve Onay sekmesini tıklamanız zorunludur. Sistem sizden Başvuru Bilgilerinizi kontrol edebilmeniz için, Özgeçmiş Formunu karşınıza getirecektir.

ÖZGEÇMİŞ FORMUNUN SON KONTROLÜ ZORUNLU!

### Başvuru Bilgileri

Tamam Vazgeç

 ✓ Başvuruyu Inceledim ve Onayliyorum
 ★ Iptal

 Kişisel Bilgiler

 Tc / Pasaport
 Ad Soyad

 121212
 antalya2017 test5

#### Başvuru Bilgileri

| Başvuru<br>Kayıt No | Başvuru Yılı         | Birim                         | Başvurulan Eğitim<br>Düzeyi | Anabilim Dalı                                              |
|---------------------|----------------------|-------------------------------|-----------------------------|------------------------------------------------------------|
| 2888                | 2015 / 2016<br>Bahar | Eğitim Bilimleri<br>Enstitüsü | Tezsiz Yüksek Lisans        | Eğitim Bilimleri Eğitimde Ölçme ve<br>Değerlendirme Tezsiz |

| Eğitim Bilgileri |                                         |                     |                                          |                   |                     |  |  |  |  |
|------------------|-----------------------------------------|---------------------|------------------------------------------|-------------------|---------------------|--|--|--|--|
| Eğitim<br>düzeyi | Üniversite                              | Mezuniyet<br>tarihi | Bölüm                                    | Not<br>ortalaması | Mezuniyet<br>süresi |  |  |  |  |
| Ön Lisans        | Aachen Teknik Yüksek<br>Okulu (Almanya) | 2016-07-13          | AB Siyaseti ve<br>Uluslararası İlişkiler | 90                | 4                   |  |  |  |  |

Başvuru Bilgileri Formunu kontrol edin. Herhangi bir sorun yoksa en üstte yer alan Başvuruyu İnceledim ve Onaylıyorum sekmesini işaretleyerek başvuru işleminizi sonlandırın.

Başvuruyu İnceledim ve Onaylıyorum seçeneğini işaretledikten sonra Başvuru İşlemlerinizde değişiklik yapamazsınız. Enstitü Kontrol Aşamasına geçer.

#### Başvurunuzu onayladıktan sonra başvuru bilgilerinizi değiştiremezsiniz!

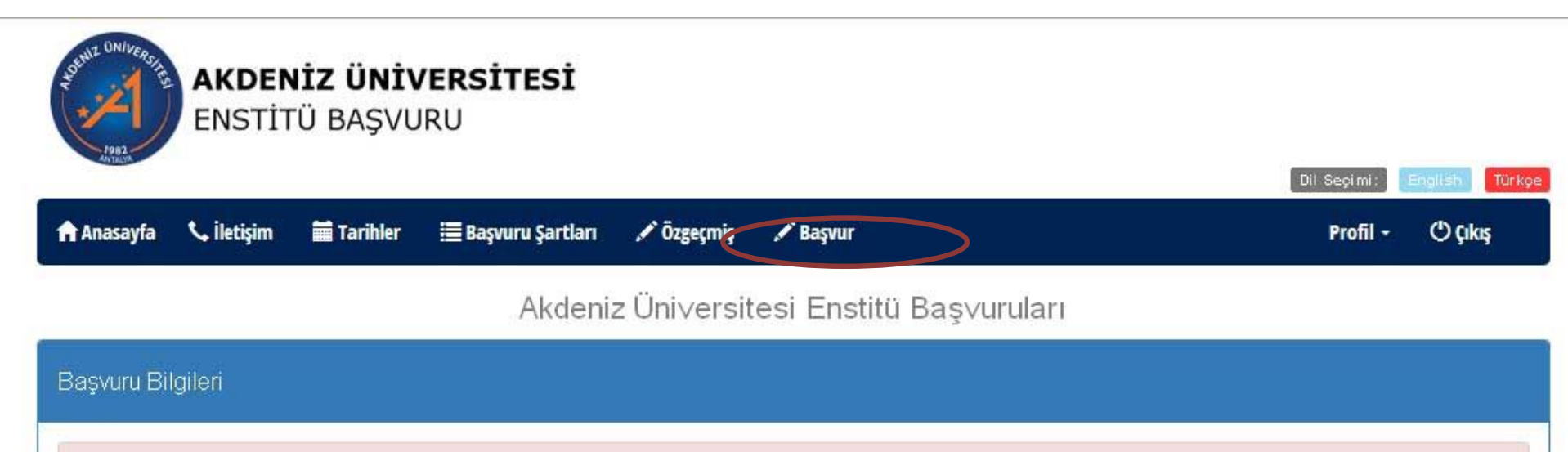

- Lütfen başvuru durumunuzu sistemden takip ediniz.
- Lütfen istenilen belgeleri özgeçmiş ekranında yüklemeyi unutmayınız. Aksi takdirde bilgileriniz ve başvurunuz onaylanmayacaktır.
- Sınav tarihlerinden önce sistemde yayınlanacak olan sınav giriş belgelenizi çıktı almayı unutmayınız.

| Başvuru Kayıt No | Başvuru Yılı    | Birim                     | Başvurulan Eğitim Düzeyi    | Anabilim Dalı | Açıklama | Enstitü Onay Durumu | #      |
|------------------|-----------------|---------------------------|-----------------------------|---------------|----------|---------------------|--------|
| 9257             | 2016 - 2017 Güz | Sosyal Bilimler Enstitüsü | Yüksek Lisans               | Felsefe       |          | Kontrol Aşamasında  | İncele |
|                  |                 | Basyuru Yapm              | ak icin Ekle Butonunu Tıkla | vinizl        |          |                     | 🔁 Ekle |

Başvurunuz Enstitü Kontrol Aşamasındadır! Enstitü Başvuru Sonuçlarınızı BAŞVUR sayfasından takip ediniz.

#### Başvuru Bilgileri

- Lütfen başvuru durumunuzu sistemden takip ediniz.
- Lütfen istenilen belgeleri özgeçmiş ekranında yüklemeyi unutmayınız. Aksi takdirde bilgileriniz ve başvurunuz onaylanmayacaktır.
- Sinav tarihlerinden önce sistemde yayınlanacak olan sınav giriş belgelenizi çıktı almayı unutmayınız.

| Başvuru<br>Kayıt No | Başvuru<br>Yılı      | Birim                            | Başvurulan<br>Eğitim Düzeyi | Anabilim Dalı                                                 | Açıklama                                                      | Enstitü Onay<br>Durumu |                                    |
|---------------------|----------------------|----------------------------------|-----------------------------|---------------------------------------------------------------|---------------------------------------------------------------|------------------------|------------------------------------|
| 2888                | 2015 - 2016<br>Bahar | Eğitim<br>Bilimleri<br>Enstitüsü | Tezsiz Yüksek<br>Lisans     | Eğitim Bilimleri Eğitimde<br>Ölçme ve Değerlendirme<br>Tezsiz |                                                               | Yeni Başvuru           | Kontrol ve On<br>Düzenle<br>Incele |
| 2889                | 2015 - 2016<br>Bahar | Güzel<br>Sanatlar<br>Enstitüsü   | Yüksek Lisans               | Halı, Kilim ve Eski Kumaş<br>Desenleri                        | Başvurunuz onaylanmıştır.<br>Mülakat yeri : ve saat :<br>dir. | Onaylandı              | Girig Belgesi                      |
| 2890                | 2015 - 2016<br>Bahar | Fen Bilimleri<br>Enstitüsü       | Yüksek Lisans               | Bahçe Bitkileri                                               | Lütfen eksik evraklarınızı<br>sisteme yükleyiniz!             | Onaylanmadı            | Kontrol ve On Dúzenie Incele       |
| 2891                | 2015 - 2016<br>Bahar | Sosyal<br>Bilimler<br>Enstitüsü  | Doktora                     | Arkeoloji                                                     |                                                               | Kontrol<br>Aşamasında  | Incele                             |
|                     |                      |                                  | Basvuru Y                   | apmak icin Ekle Butonunu                                      | ı Tıklavınızl                                                 |                        |                                    |

Yukarıda yer alan örnekte görüldüğü gibi AÇIKLAMA alanında başvurunuzun durumunu görebilirsiniz. Açıklamalara göre, enstitülerin belirlediği başvuru tarihleri arasında Başvuru Formunu inceleyip, düzenleme yapıp, son halini onaylayabilirsiniz. Başvurunuz onaylandıysa GİRİŞ BELGESİNE buradan ulaşabilirsiniz.

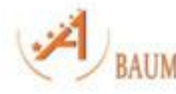

✓ Enstitü Başvurusunda Başvuruyu İnceledim ve Onaylıyorum seçeneğini işaretlediğinizde işleminiz kayıt altına alınacaktır. İlgili enstitü kontrolünden sonra, başvurunuzun onaylanıp onaylanmadığını BAŞVUR alanından görebilirsiniz.

Enstitü gerektiğinde sizden düzeltme isteyebilir. Lütfen enstitü başvuru programında BAŞVUR alanını (Enstitü başvuru tarihleri arasında) düzenli olarak kontrol edin.

✓ Enstitü Başvurunuz onaylandığı taktirde Giriş Belgesini ( Mülakat Sınavı yerini, tarihini ve saatini gösteren belge)
 BAŞVUR ekranından görebilirsiniz.

 Yanlış ya da eksik evrak yüklemeniz halinde işleminiz geçersiz sayılacatır. Lütfen girdiğiniz bilgilerin doğruluğuna dikkat edin. Sisteme yükleyeceğiniz dosya uzantılarınızın PDF olması zorunludur.

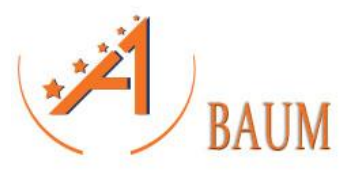

### AKDENIZ ÜNİVERSİTESİ ENSTİTÜ PROGRAMI

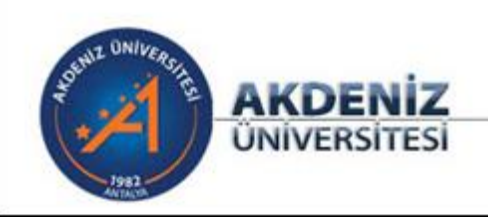

**BAŞARILAR DİLERİZ** 

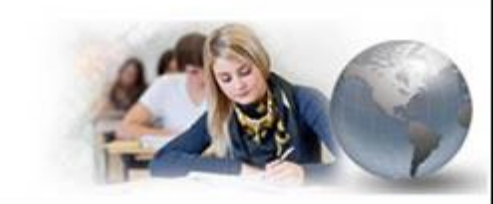

BİLGİSAYAR BİLİMLERİ ARAŞTIRMA VE UYGULAMA MERKEZİ